## EHA User Guide - Practitioner Manual

## **18** Printing

In order to print from eEHA, you may need to make some changes to your browser settings. You will be sent information with your login details.

You may also need to 'allow pop-ups' – if so a message will appear just under your toolbar the first time you try to print from eEHA, enabling you to allow pop-ups from the site.

| <u>Holistix</u>                                                                                                    |                                         |                                |                                            |                                |
|----------------------------------------------------------------------------------------------------|-----------------------------------------|--------------------------------|--------------------------------------------|--------------------------------|
| BTH                                                                                                    |                                         | Logged in as David QES Test 09 | Logged in as David QES Test 0910 Log out > |                                |
| My Messages                                                                                                    | My cases                                | Check for case                 | My settings                                | Help                           |
| <b>b</b> Child being assessed:                                                                                                    | T Test                                  |                                |                                            |                                |
| My Cases > Case Summary > Assessment                                                                                                | t                                       |                                |                                            | ?                              |
| Child / Young<br>Person Parent / Carer Peopl<br>Details Present<br>Reaso                                                            | le Family /<br>and Home<br>on Situation | Services Health Lean           | ming Home Conclusion<br>Environment        | CAF Score Consent<br>Statement |
|                                                                                                    |                                         |                                |                                            | Rext                           |
|                                                                                                    |                                         |                                |                                            |                                |
| The following details are read only. Circk nere to eail the clinic / young person miorination. Date assessment was held* 09/10/2017 |                                         |                                |                                            |                                |
|                                                                                                    |                                         |                                |                                            |                                |
| T Details                                                                                                    |                                         |                                |                                            |                                |
| Title<br>Given name(                                                                                                    | 's) *                                   | T                              | ~                                          |                                |
| Family name                                                                                                    | *                                       | Test                           |                                            |                                |
| Family name<br>Also known a                                                                                                    | : first<br>as/previous name             |                                |                                            |                                |
| Gender *                                                                                                    |                                         | Male                           | $\checkmark$                               |                                |
| Date of Birth,                                                                                                    | /EDD *                                  | 04/07/2017                     | 12 ( Age: 0 )                              |                                |
| Case Memb                                                                                                    | er Relationships                        | ; O Add Case Member            |                                            |                                |
| U This case                                                                                                    | e member nas no re                      | nauonamps denned               |                                            |                                |
| Contact Det                                                                                                    | tails                                   |                                |                                            |                                |
| Con                                                                                                    | itact 1                                 |                                |                                            | ]                              |
| Contact D                                                                                                    | etails                                  |                                |                                            |                                |
| Contact Nu<br>Type                                                                                                    | umber                                   |                                | ~                                          |                                |
| Preferred                                                                                                    |                                         |                                |                                            |                                |

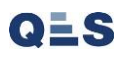

A PDF version of your document will appear for you to print.

## **EHA User Guide - Practitioner Manual**

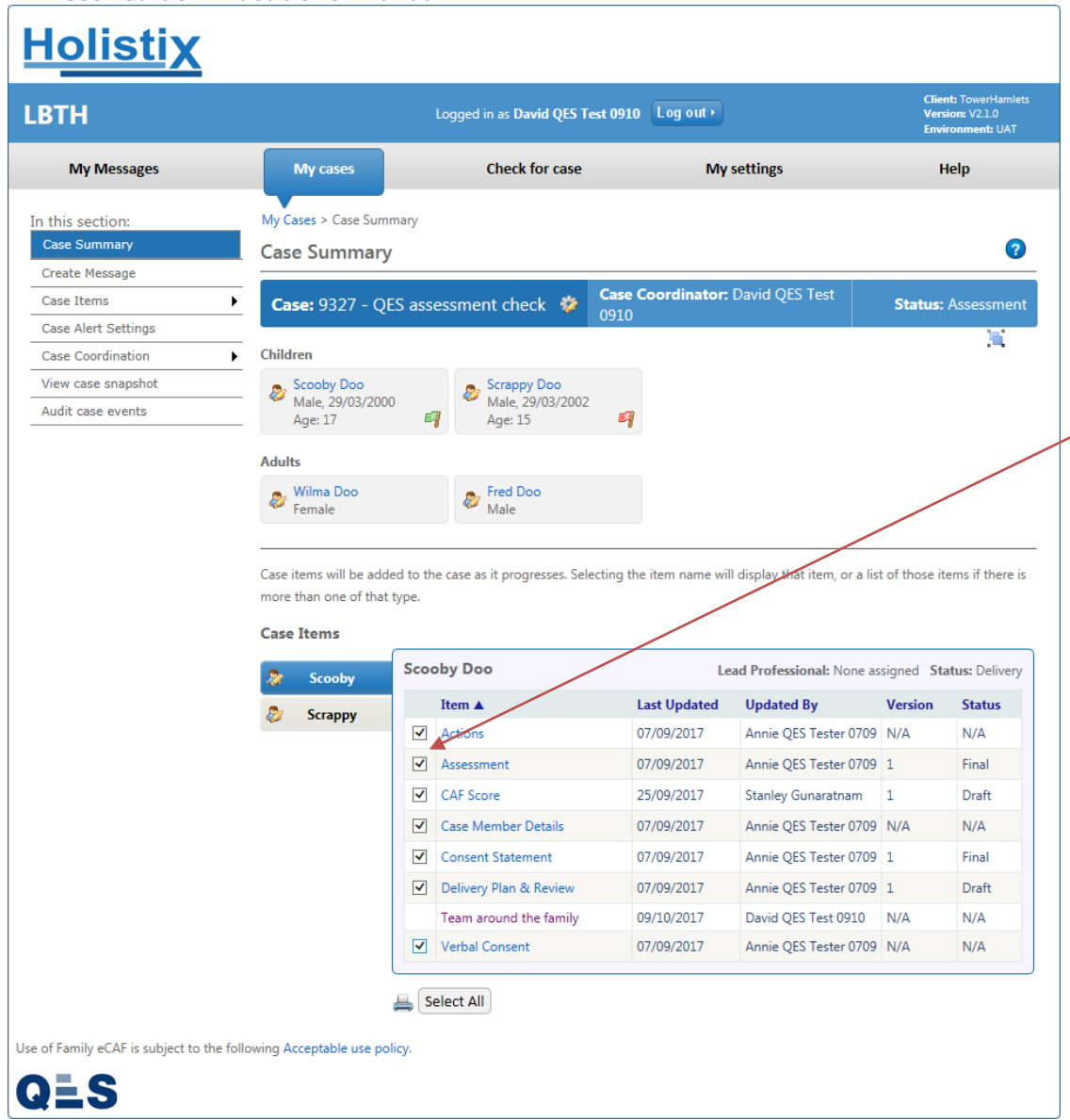

You can also select items to print from the 'Case Items' list and then click on the print icon to create the pdf's